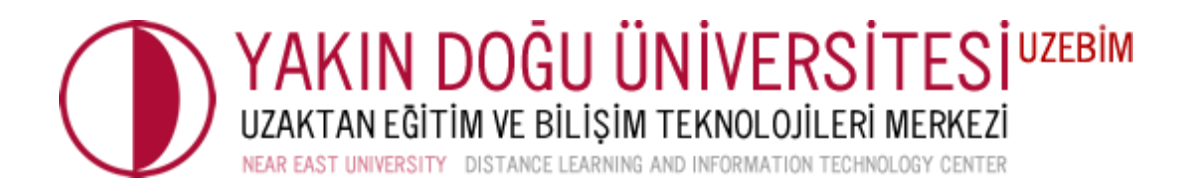

## ÇOKTAN SEÇMELİ SORULARDA KISA CEVAP AÇIKLAMA YÖNTEMİ

Sevgili Hocalarımız,

Çoktan seçmeli sorular sorarken öğrencilerinizden seçmiş olduğu cevabı neden seçtiğine yönelik açıklamalar yapmalarına imkan sağlayabilirsiniz. Bu işlem için: **"Sınavı Düzenle"** seçeneğinden;

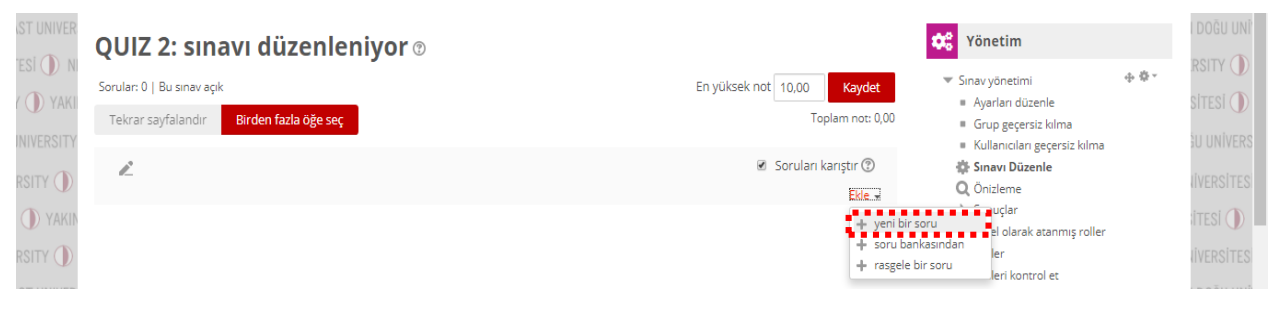

## "Yeni Bir Soru" sekmesine tıklayarak;

| SORUL               | AR                                   |   |                                           |  |
|---------------------|--------------------------------------|---|-------------------------------------------|--|
| • :≡                | Çoktan seçmeli                       |   | Joker karakter içerebilecek çeşitli model |  |
| •••                 | Doğru/Yanlış                         |   | birkaç sözcüğün yanıtını verir.           |  |
| • ∷                 | Eşleştirme                           |   |                                           |  |
| • -                 | Kisa cevap                           |   |                                           |  |
| 0 <u>1</u> 2        | Sayısal                              |   |                                           |  |
| 0                   | Yazılı                               |   |                                           |  |
| 2#2<br>⇒?           | Basit Hesaplanmış                    |   |                                           |  |
| • •                 | Eksik kelimeleri seç                 |   |                                           |  |
| ○ <u>2+2</u><br>= ? | Hesaplanan çoklu<br>seçim            |   |                                           |  |
| ○ 2+2<br>=?         | Hesaplanmış                          |   |                                           |  |
| •                   | İşaretleyicileri<br>sürükle ve bırak |   |                                           |  |
| • ••                | Metne sürükleyip<br>bırakın          |   |                                           |  |
| 0 ?                 | Rastgele kisa-cevap<br>esleme        | - |                                           |  |

"Kısa Cevap" soru tipini seçiniz.

| <b>O</b> NEAR E |               |                                                                                                    |
|-----------------|---------------|----------------------------------------------------------------------------------------------------|
|                 | Kategori      |                                                                                                    |
|                 |               | ÖRN101 için varsayılan (7) 🔹                                                                                                    |
| YAKIN           | * Soru adı    |                                                                                                    |
| RSITY ()        |               | 1.                                                                                                    |
| ST UNIVER       | * Soru metini |                                                                                                    |
| esi 🕕 ni        |               | □     A ▼     B     I     III     III     III     III     III     III     III     III     III     IIII     IIII     IIII     IIII     IIII     IIII     IIII     IIII     IIIII     IIIIIIIIIIIIIIIIIIIIIIIIIIIIIIIIIIII |
| r 🕕 yaki        |               | Gelişimsel rehberlik yaklaşımıyla ilgili olarak aşağıdakilerden hangisi yanlıştır?                                                                                                    |
| INIVERSITY      |               | A) İhtiyaçlara yöneliktir.                                                                                                    |
|                 |               | B) Kriz odaklıdır.                                                                                                    |
|                 |               | ( ) Amaç <u>vönelimlidir</u> .                                                                                                    |
|                 |               | D) Yaratıcı ve esnektir.                                                                                                    |
| RSITY 🕕         |               | E) Öğretimle <u>kaynaştırılmıştır</u> .                                                                                                    |
| ST UNIVER       |               |                                                                                                    |
| ersity 🕕        |               | Doğru cevap şıkkını ve nedenini yazınız.                                                                                                    |
| ( ① YAKII       |               |                                                                                                    |

"Soru Metni" bölümüne çoktan seçmeli sorunuzu tamamen yazmanız gerekmektedir.

| Büyük/küçük harf duyarlılığı |                                                                                                    |
|------------------------------|----------------------------------------------------------------------------------------------------|
|                              | Hayır, büyük/küçük harf önemsiz 🔻                                                                                                    |
| Doğru cevaplar               |                                                                                                    |
|                              | En az bir cevap vermelisiniz. Boş bırakılan cevaplar kullanılmaz. '*' herhangi bir karakteri eşleştirmek için kullanılabilir. Puanı v |
|                              | geribildirimi belirlemek için ilk eşleşen cevap kullanılır.                                                                           |

Soruya verilen cevap yönteminde **"Büyük/Küçük Harf Duyarlılığı"** seçeneklerini düzenleyebilirsiniz.

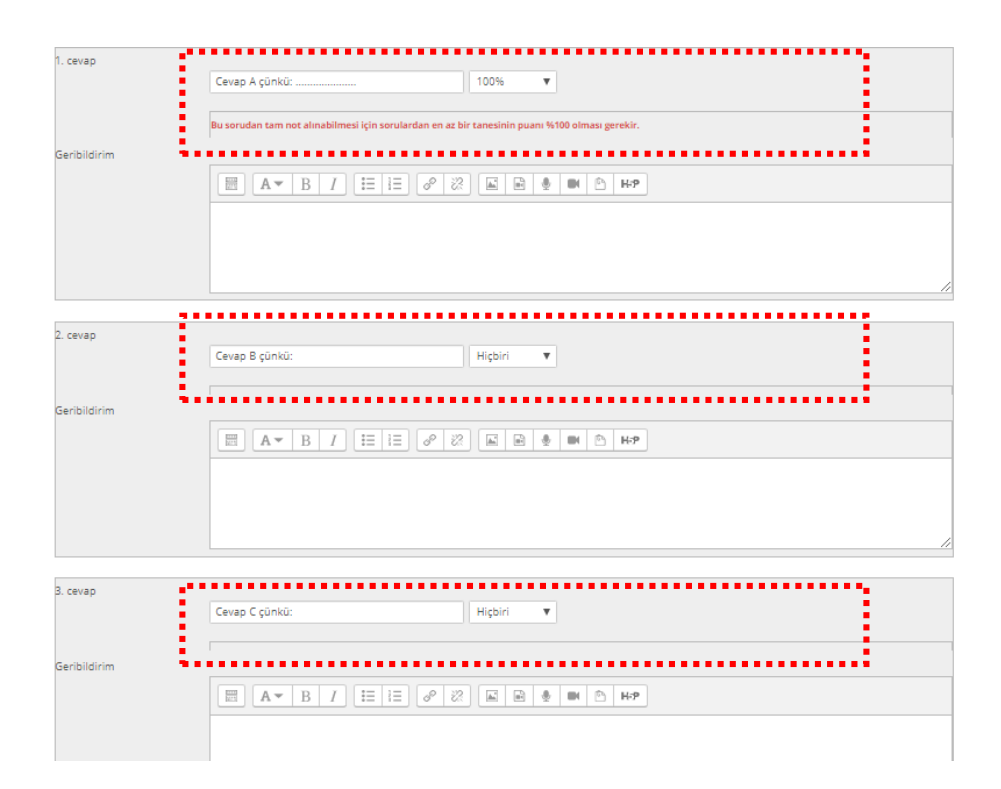

**"Cevap Anahtarı"** bölümüne sorunuzun cevabını girerek **"%100"** olarak işaretlemeniz gerekmektedir.

| Soru 1 Henüz cevaplanmadı 1,00 üzerinden işaretlenmiş                                 |   |  |  |  |  |
|---------------------------------------------------------------------------------------|---|--|--|--|--|
| 🌾 Soruyu işaretle 🛛 🎄 Soruyu düzenle                                                  |   |  |  |  |  |
| Gelişimsel rehberlik yaklaşımıyla ilgili olarak aşağıdakilerden hangisi<br>yanlıştır? |   |  |  |  |  |
| A) İhtiyaçlara yöneliktir.                                                            |   |  |  |  |  |
| B) Kriz odaklıdır.                                                                    |   |  |  |  |  |
| C) Amaç yönelimlidir.                                                                 |   |  |  |  |  |
| D) Yaratıcı ve esnektir.                                                              |   |  |  |  |  |
| E) Öğretimle kaynaştırılmıştır.                                                       |   |  |  |  |  |
|                                                                                       |   |  |  |  |  |
| Doğru cevap şıkkını ve nedenini yazınız.                                              |   |  |  |  |  |
| Cevap:                                                                                | ] |  |  |  |  |

Belirtilen bölümde öğrenciler hangi şıkkı seçtiğini ve neden seçtiğini açıklayabilir.

**ÖNEMLİ:** Çoktan seçmeli soru tarzı ile kısa yanıt birleştirilmiştir. Bundan dolayı puanlandırma manuel olarak gerçekleşmektedir. Çünkü girmiş olduğunuz cevap anahtarında yazılan cevabı girdiklerinde puan alabilmektedirler. Bu nedenden dolayı puanlandırma durumunu kapatabilirsiniz. <u>Puanlandırmanızı manuel olarak yapabilirsiniz.</u>

## Sistemde manuel olarak puanlandırmak yapmak için:

| 🗘 Yönetim                                        |
|--------------------------------------------------|
| 💌 Sınav yönetimi 🛛 🕀 🌞 👻                         |
| <ul> <li>Ayarları düzenle</li> </ul>             |
| <ul> <li>Grup geçersiz kılma</li> </ul>          |
| <ul> <li>Kullanıcıları geçersiz kılma</li> </ul> |
| 🔹 Sınavı Düzenle                                 |
| 🔾 Önizleme                                       |
| 🔻 Sonuçlar                                       |
| <ul> <li>Notlar</li> </ul>                       |
| <ul> <li>Cevaplar</li> </ul>                     |
| <ul> <li>Sınav istatistikleri</li> </ul>         |
| <ul> <li>Elle notlandırma</li> </ul>             |
| <ul> <li>Yerel olarak atanmış roller</li> </ul>  |
| <ul> <li>İzinler</li> </ul>                      |
| <ul> <li>İzinleri kontrol et</li> </ul>          |
| <ul> <li>Filtreler</li> </ul>                    |
| <ul> <li>Yetkinlik dökümü</li> </ul>             |
| <ul> <li>Kayıtlar</li> </ul>                     |
| Yedekle                                          |
| <ul> <li>Geri yükle</li> </ul>                   |
| Soru bankası                                     |
|                                                  |

**"Sonuçlar"** bölümünden **"Notlar"** sekmesine tıklayarak öğrencinizin bulunduğu sekmeden **"Uygulamaları İncele"** seçeneğini tıklayınız.

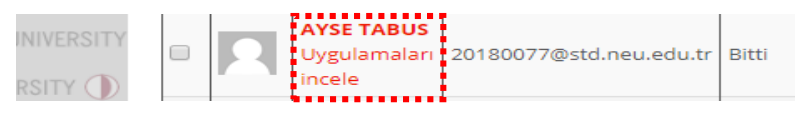

Manuel puanlandırmayı yapmak için; soruya verilmiş cevap bölümünde bulunan "Yorum yap veya notu değiştir" seçeneğine tıklayabilirsiniz.

| Yorum yap veya notu değiştir |                     |  |  |  |  |
|------------------------------|---------------------|--|--|--|--|
| Yorum                        |                     |  |  |  |  |
|                              |                     |  |  |  |  |
| Not                          | 0,33 üzerinden 0.33 |  |  |  |  |

**"Yorum"** bölümünden yanlış verilen cevaplara geri dönütler vererek, **"Not"** bölümünden ise puanlandırmanızı gerçekleştirebilirsiniz.